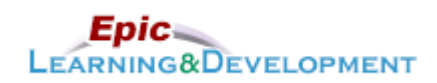

# **MyLearning Instructions for eLearning**

Audience: Clinic Nursing/Medical Assistant Students

Last updated: 03/29/2023

Follow the instructions below to access and complete your online training prior to your rotation. *If you are a current employee with us, skip steps 1-3 and go to the last page for MyLearning login instructions.* Thanks!

There are multiple lessons to complete, so see the last page if you need to take a break and return to the lessons later.

1. Click this <u>Link</u> to access the *Registration* page.

|    | • | Open the link via Microsoft Edge or Google Chome web browsers. |
|----|---|----------------------------------------------------------------|
| ۱. | • | Do not use Safari.                                             |

- 2. Complete the required fields, First Name, Last Name, and Email Address (personal, not work).
- 3. Create a **password**.
- 4. The Welcome page appears. From Ambulatory section, select the Nurse button.

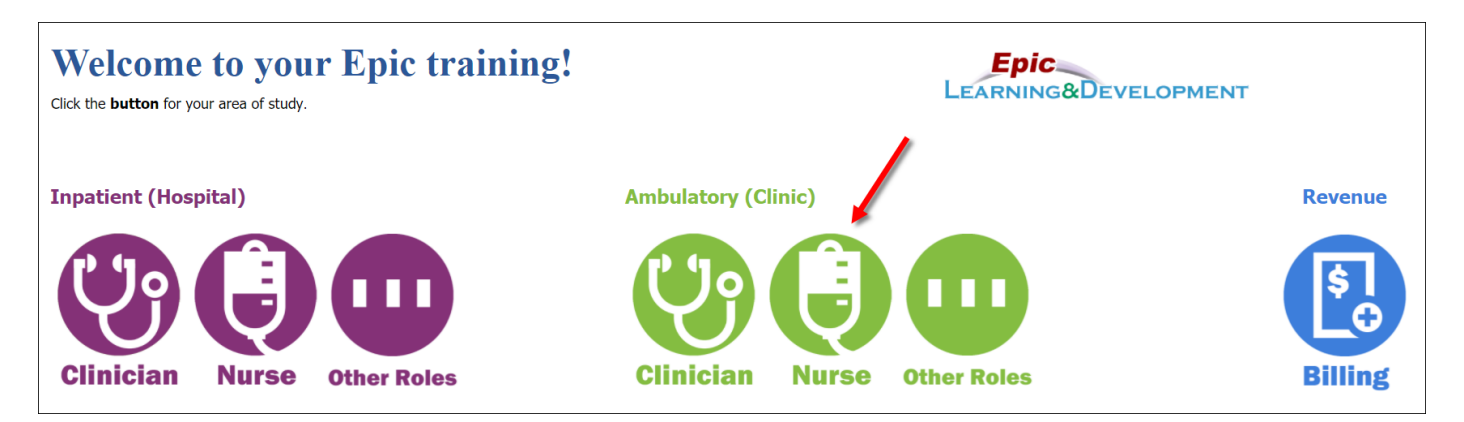

5. Next, the Curriculum links will appear. Select **Ambulatory Nursing and Medical Assistant Student** link.

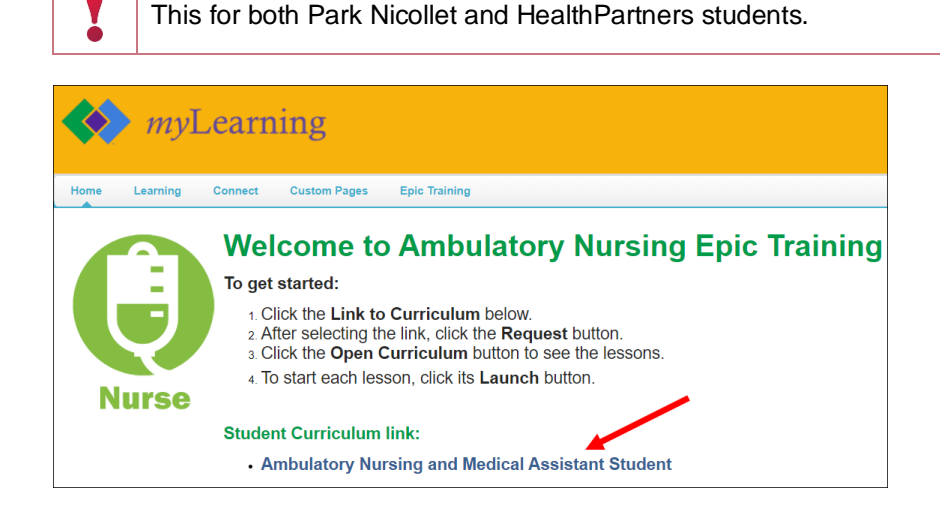

6. Click the **here hyperlink** on right-hand side. This will update the curriculum listed.

| <i>my</i> Learning                                                                                                    | Search Q                                                                                                    |
|----------------------------------------------------------------------------------------------------|----------------------------------------------------------------------------------------------------|
| Home Learning Connect Custom Pages Epic Training                                                                                                    |                                                                                                    |
| CURRICULUM<br>Epic Ambulatory Nursing and Medical Assistant<br>Student<br>Last Updated 03/09/2023<br>Details<br>Epic-related training for nursing and medical assistant (MA) students at Park Nicollet and<br>HealthPartners clinics. | CURRICULUM<br>Epic Ambulatory Nursing and Medical<br>Assistant Student<br>This training is out of date and there is a new<br>version. Click here to access the latest version. |
| Show More   Show More   Contents 8 Trainings   ONLINE CLASS Epic Ambulatory Basics - Support Staff and Medical Assistants   ONLINE CLASS Epic Ambulatory Standard Rooming for Non-Clinicians                                          |                                                                                                    |

## 7. Click **Open Curriculum**.

| CURRICULUM                                                                                                    |                                                                        |
|----------------------------------------------------------------------------------------------------|------------------------------------------------------------------------|
| Epic Ambulatory Nursing and Medical Assistant<br>Student                                                           | CURRICULUM<br>Epic Ambulatory Nursing and Medical<br>Assistant Student |
| Last Updated 04/06/2022                                                                                            | In Progress                                                            |
| Details                                                                                                    |                                                                        |
| Epic-related training for nursing and medical assistant (MA) students at Park Nicollet and HealthPartners clinics. | Open Curriculum 🗸 🗸 🗸 🗸 🗸                                              |
| Show More                                                                                                    | or                                                                     |
| Contents 8                                                                                                    | Trainings                                                              |
| ONLINE CLASS Epic Ambulatory Basics - Support Staff and Medical Assistants                                         |                                                                        |
| ONLINE CLASS Epic Ambulatory Standard Rooming for Non-Clinicians                                                   |                                                                        |
| ONLINE CLASS Epic Chart Review                                                                                     |                                                                        |
| ONLINE CLASS Epic Storyboard Overview eLearning - HTML                                                             |                                                                        |
| Show More                                                                                                    |                                                                        |

Developed by HealthPartners Epic Learning & Development.Author name: Steph WhitcombThis material contains confidential and copyrighted information of Epic Systems Corporation.For training materials, visit the Epic Learning Resources page at – https://sp-apps.healthpartners.com/hp/eld/SitePages/Home.aspx

8. Click Launch on each eLearning to watch. You will need to watch all that are listed.

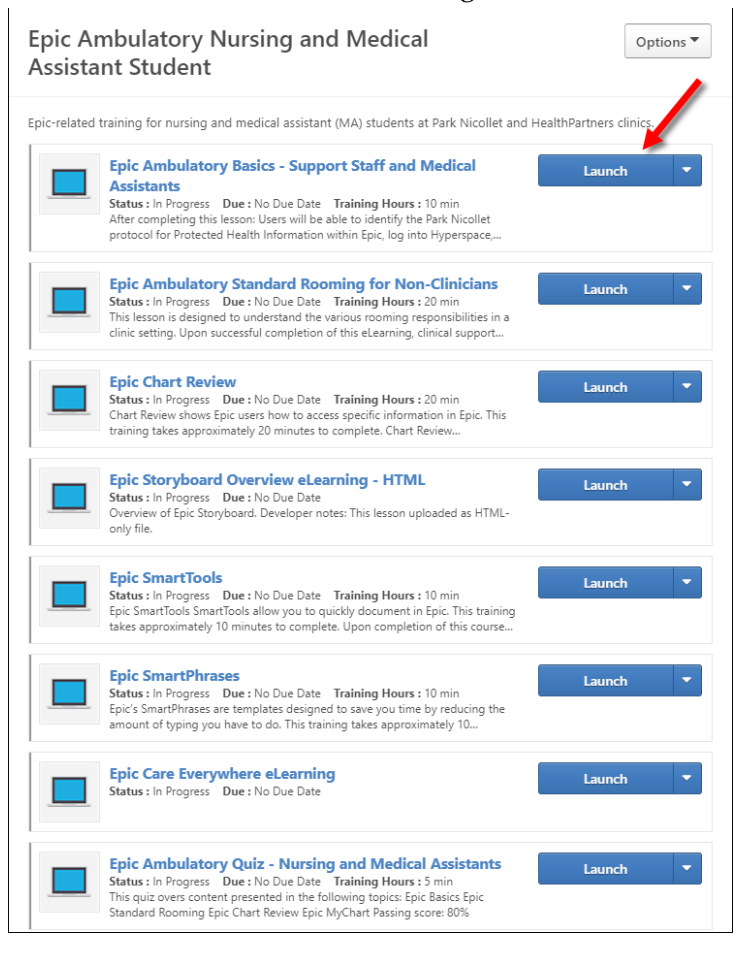

#### **Returning to the lessons**

- 1. Return to the login screen using this Link.
- 2. Click Login here to right of the text, Already a user?

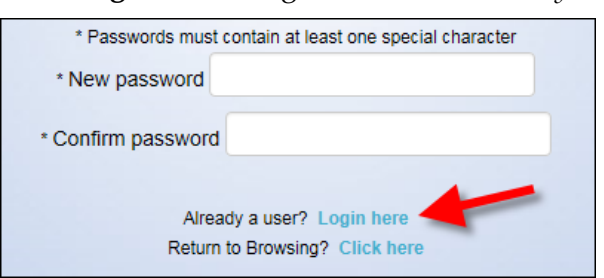

3. Log in with your **Username** (your email address) and the **Password** you created.

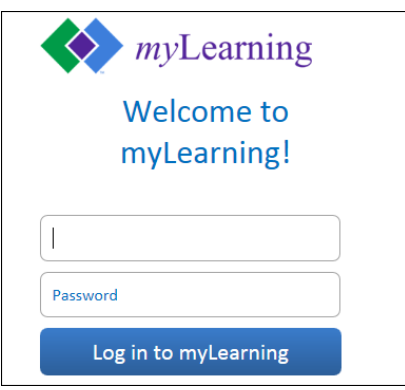

**Developed by HealthPartners Epic Learning & Development.** 

Author name: Steph Whitcomb

*This material contains confidential and copyrighted information of Epic Systems Corporation.* For training materials, visit the <u>Epic Learning Resources page</u> at – https://sp-apps.healthpartners.com/hp/eld/SitePages/Home.aspx 4. You are brought back to the *Welcome to your training* page. On the right side of this page, in the *My Training* section, click the **Open Curriculum** link.

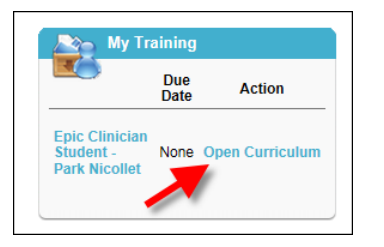

5. Continue working on the lessons.

### **Current Employees**

If you are a current employee, but don't have remote access, follow these directions to access myLearning from home.

- 1. Open the <u>myinfo.healthpartners.com</u> page.
- 2. If you don't know your myInfo login (different than your normal computer login), call the helpdesk. 952-967-7000.
- 3. Once you are logged into myInfo, click on myLearning.

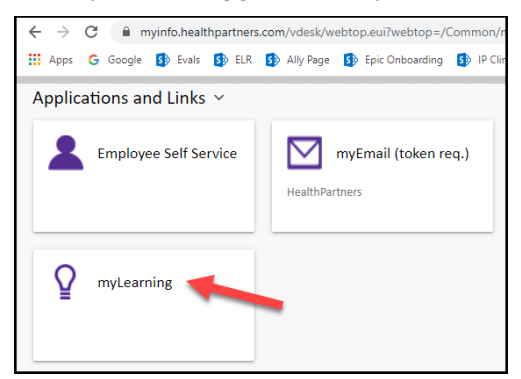

- 4. Login to myLearning with your normal user ID and password.
- 5. From the Epic Training menu, select External Student Portal page.

| Certifications Connect | Epic Training                               |
|------------------------|---------------------------------------------|
|                        | Epic Learning & Development<br>Welcome Page |
|                        | External Student Portal                     |
|                        | Epic Clinician Proficiency                  |

6. Return to step 4 on the first page of this document.

### **Questions?**

If you have any issues or questions regarding accessing these videos, please contact <u>EpicLearning@HealthPartners.com</u>.

#### Developed by HealthPartners Epic Learning & Development.

Author name: Steph Whitcomb

*This material contains confidential and copyrighted information of Epic Systems Corporation.* For training materials, visit the <u>Epic Learning Resources page</u> at – https://sp-apps.healthpartners.com/hp/eld/SitePages/Home.aspx